# Navigating to the Confidential Medical History and Immunization Record Form

# **Start at the McKendree University website**

1. Click on My McK

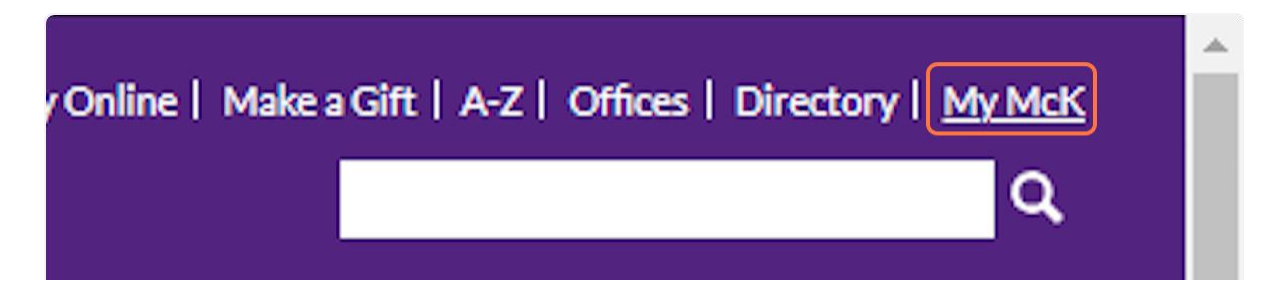

2. Click on View All Applications

| V    | iew All Applications |
|------|----------------------|
| no . | Created with Tango.u |

3. Click on Res Life Portal

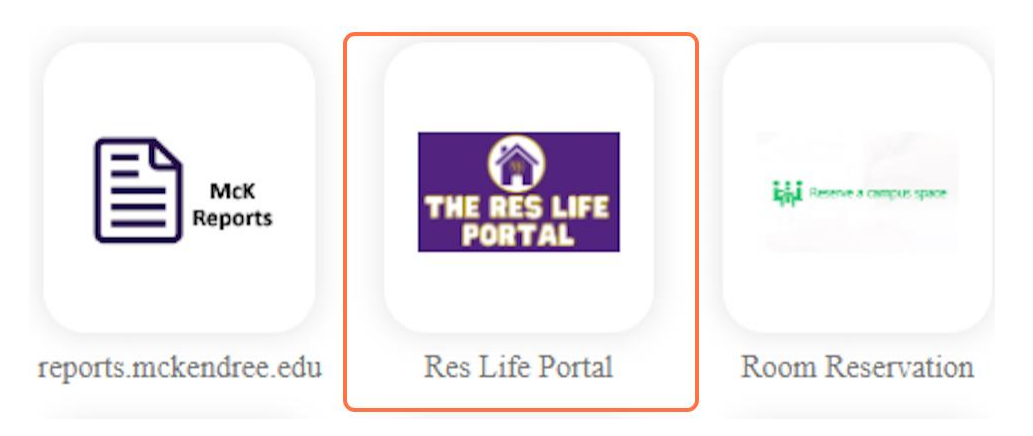

4. Click on Applications and Form

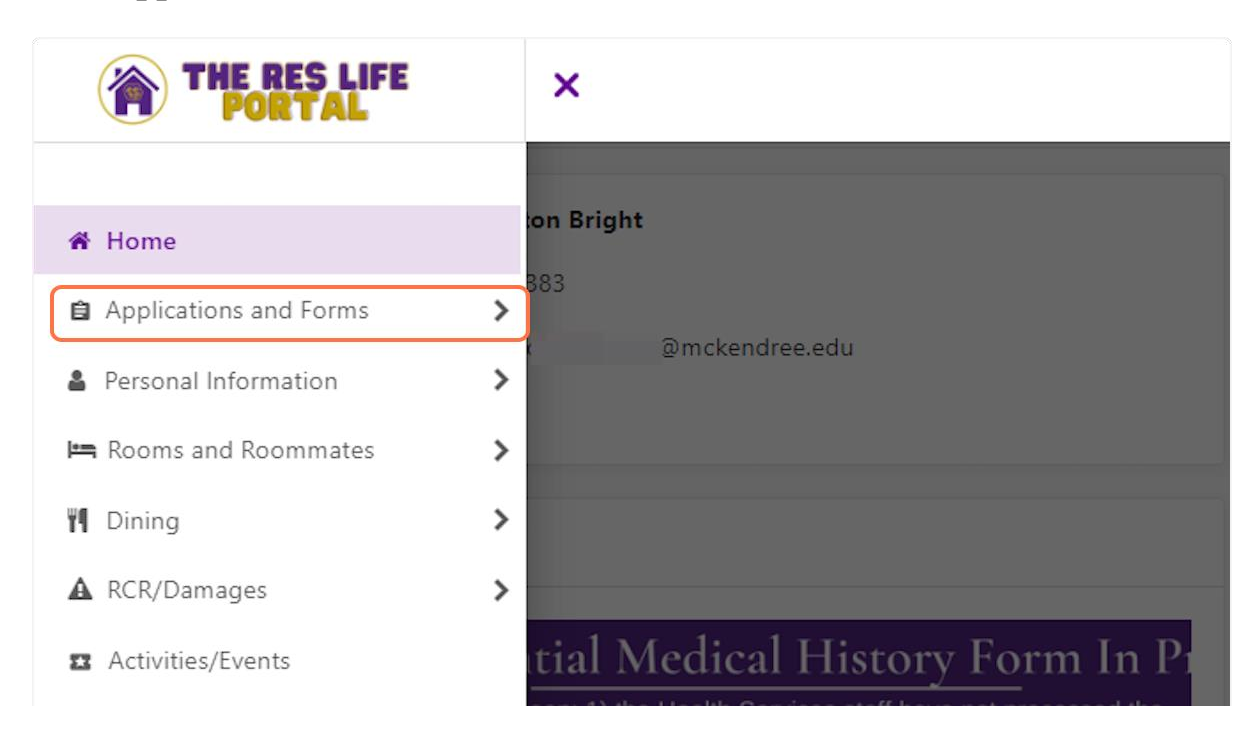

## 5. Click on Confidential Medical History and Immunization Record...

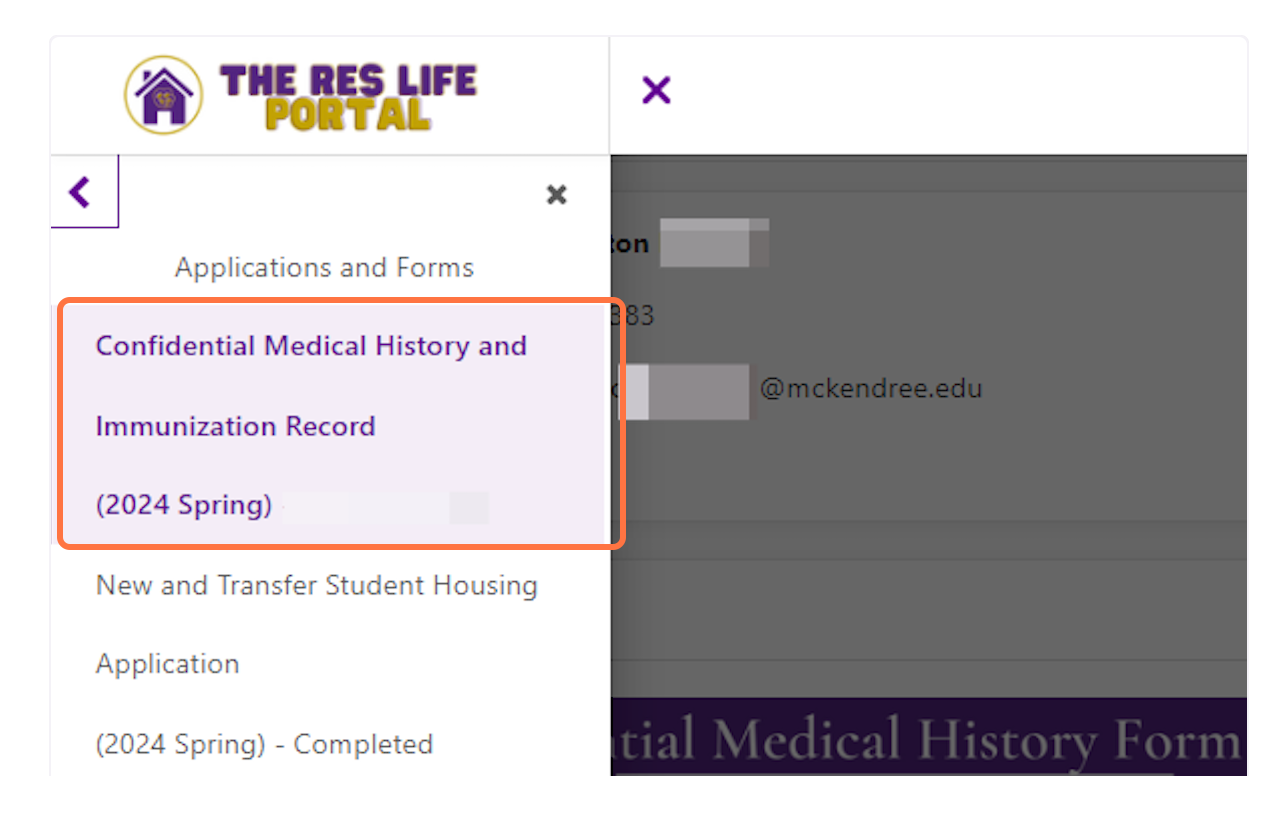

#### 6. Read the Terms and complete the Form

Please read the first page before starting the form.

After you have started the form, there is a purple button on the bottom of the first page that will allow you to upload a PDF or JPG of your Immunization Records if you have them.

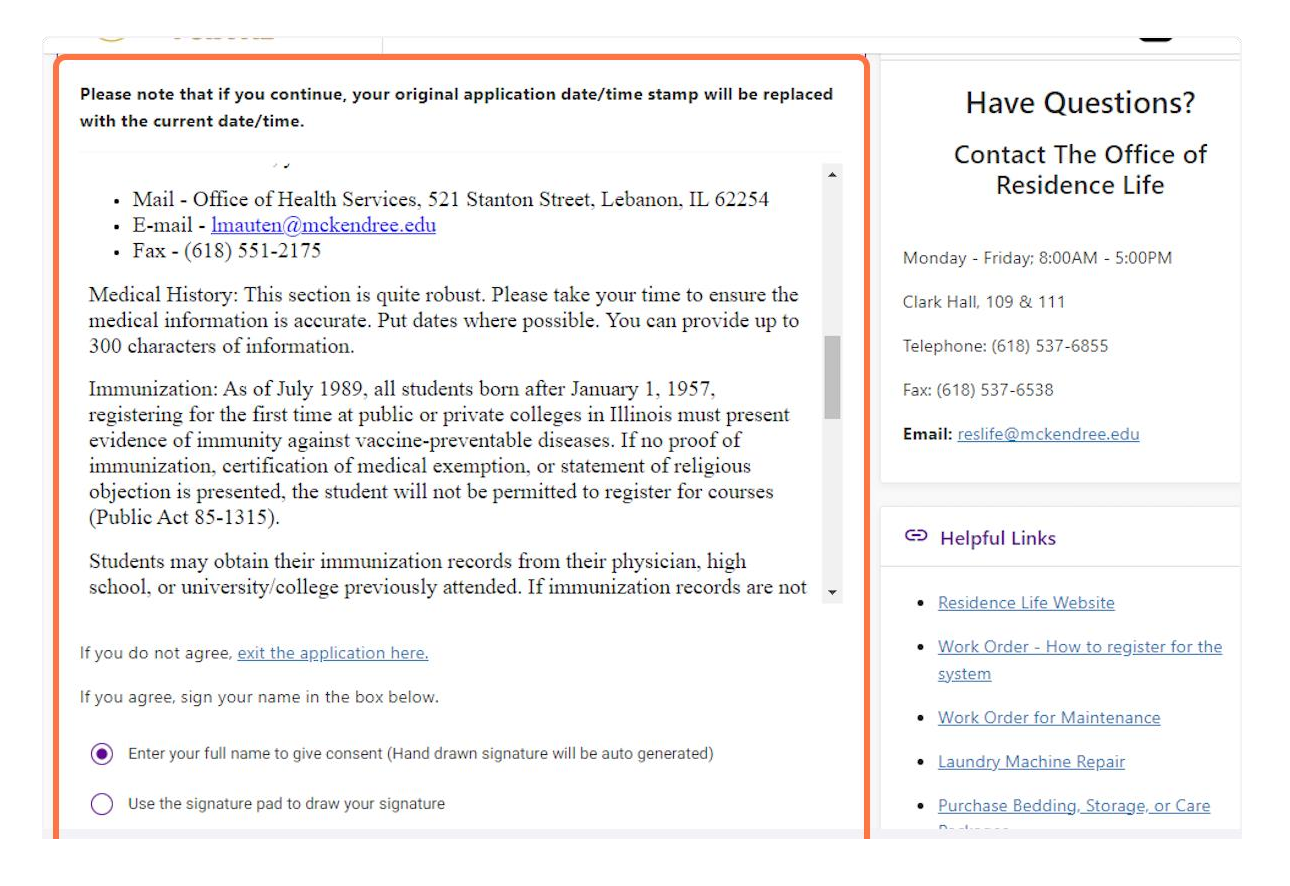

## 7. Complete the form.

Once you have made it through each page, you will receive a confirmation page.

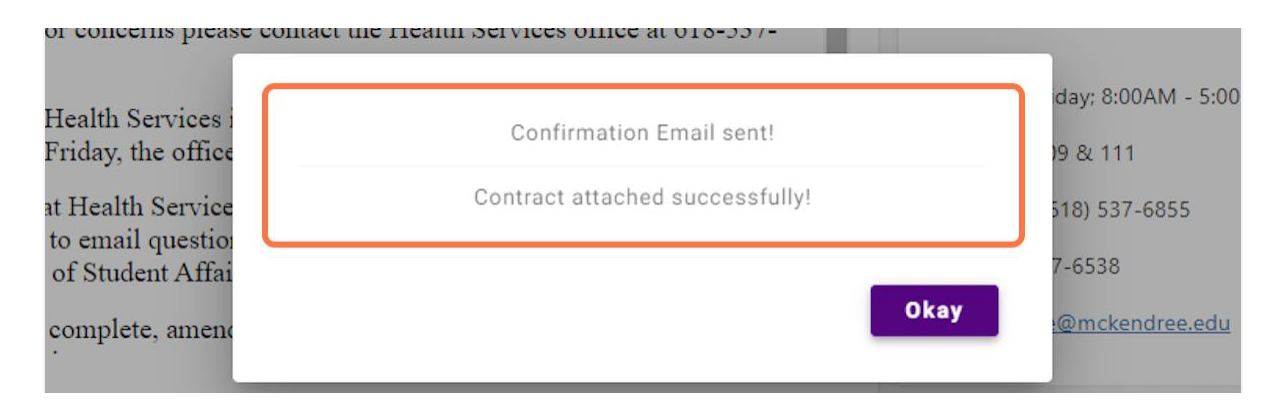

#### 8. The Final Page

Please read through the last page of the form.

If you were not able to upload all the necessary forms, make sure to take note of the email or fax number so that you can submit them at a later date.

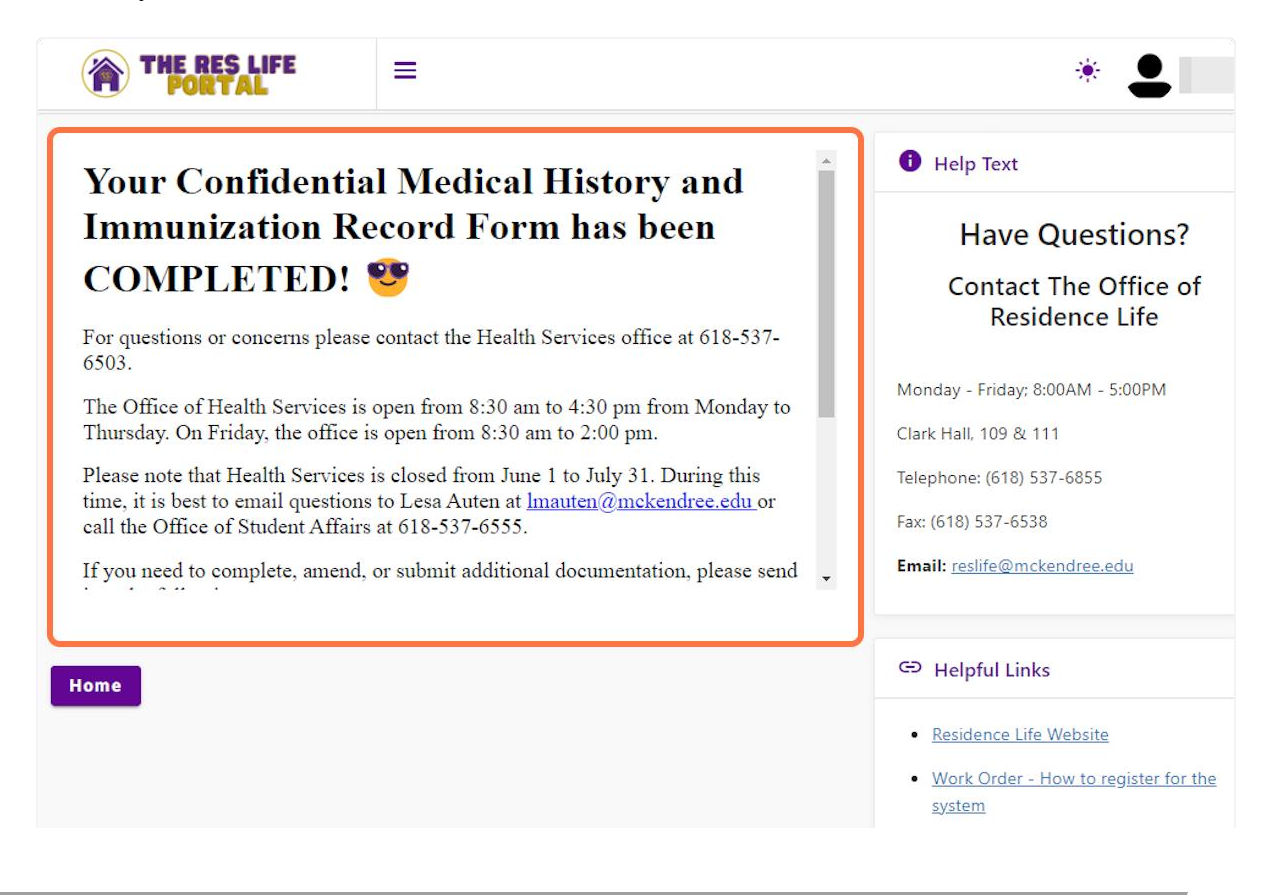